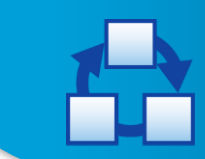

Mit dem neuen RMA-Modul können Rücksendungen in der SelectLine Warenwirtschaft übersichtlich und nachvollziehbar verwaltet werden.

Es bietet durch die lückenlose Dokumentation aller Aktionen einen schnellen Überblick über die Kontakte und Belege zu einem Rücksende- oder Garantievorgang.

Das RMA-Modul ist ab der Version 13.2 der Selectline Warenwirtschaft in der Standardausprägung verfügbar. Ab der Diamond Ausprägung der Warenwirtschaft stehen mit der Seriennummernverwaltung auch die Seriennummern im RMA Modul zur Verfügung und erleichtern damit die Zuordnung der Artikel.

Mit dem RMA-Modul können verschiedenste Rücksende-Szenarien abgebildet werden. Im Folgenden werden beispielhaft einige dieser Szenarien dargestellt. Jedes Szenario wird aus Anwendersicht beschrieben und im Anschluss wird die Umsetzung in der RMA-Verwaltung gezeigt.

#### Nutzungsszenarien des RMA-Moduls:

- Versand eines Austauschartikels
- Gutschrift für Rücksendung
- Externe Reparatur eines defekten Artikels
- Angebotserstellung f
  ür Reparatur
- Kostenpflichtige Reparatur innerhalb der Garantie

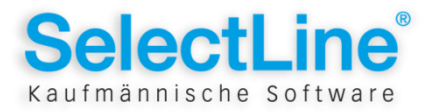

### Szenario 1 Versand eines Austauschartikels

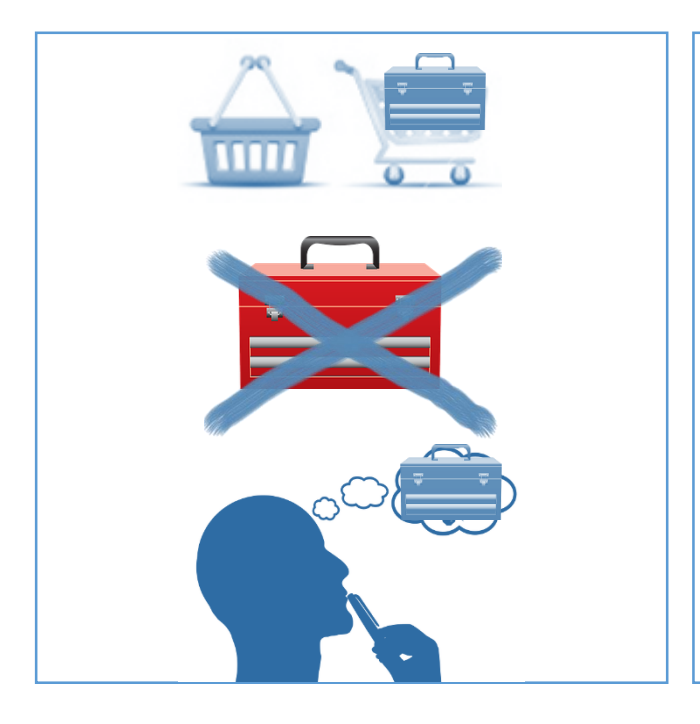

Herr Scholz hat im Onlineshop von Easy-Werkzeughandel einen Werkzeugkoffer bestellt. Beim Auspacken des Paketes stellte er fest, dass er einen falschen Werkzeugkoffer geliefert bekommen hat. Da Herr Scholz nicht weiß, wie er sich am besten verhalten soll um zu seinem gewünschten Werkzeugkoffer zu gelangen, ruft er bei Easy-Werkzeughandel an. Die Easy-Werkzeughandel – Mitarbeiterin, Frau Ackermann, nimmt das Anliegen von Herrn Scholz auf und legt dafür einen RMA-Vorgang in der SelectLine Warenwirtschaft an. Über die Rechnungsnummer kann sie sofort nachvollziehen, um welchen Kunden und welchen Artikel es sich handelt.

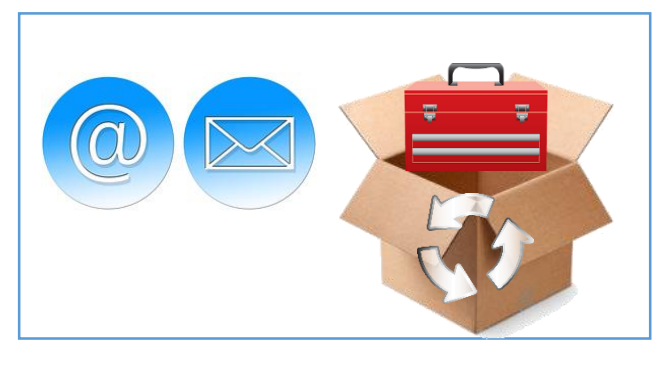

Frau Ackermann erstellt für Herrn Scholz Rücksendeunterlagen für den falsch gelieferten Werkzeugkoffer und schickt ihm diese sofort per E-Mail zu. Mit den ausgefüllten Rücksendeunterlagen schickt Herr Scholz den falschen Werkzeugkoffer zurück zu Easy-Werkzeughandel.

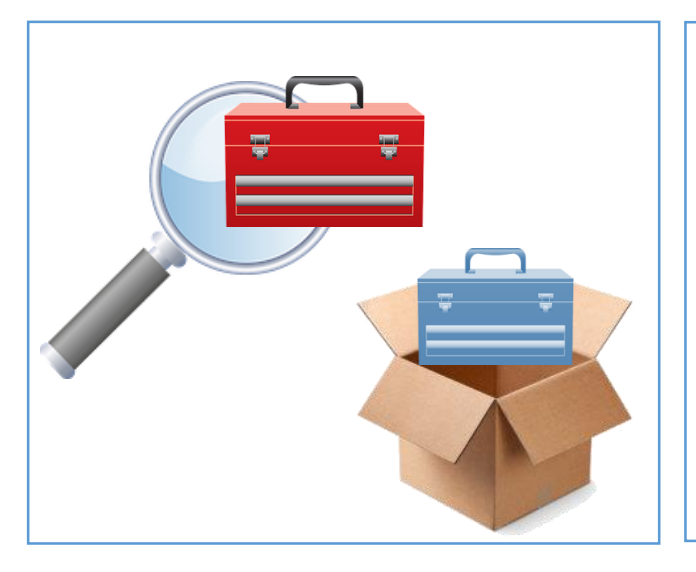

Beim Eintreffen der Rücklieferung bei Easy-Werkzeughandel kann anhand der beiliegenden Rücksendeunterlagen sofort nachvollzogen werden, um welchen RMA-Vorgang es sich handelt und die Rücklieferung entsprechend zugeordnet werden. Nach erfolgter Prüfung des zurückgesandten Artikels wird die Lieferung des korrekten Werkzeugkoffers veranlasst. Herr Scholz erhält nun den korrekten Werkzeugkoffer und kann seinem Hobby nachgehen.

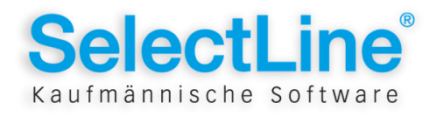

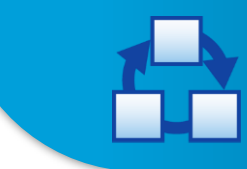

### Versand eines Austauschartikels im SelectLine RMA-Modul

| Filter - Daten aus Beleg importieren         Kunde         Belegtp         Belegtp         Belegtatum von         03.03.2013         bis         03.03.2013         bis         0k         Atticel         0k         Atticel         0k         Abbuch                                                                                                    | <ul> <li>Neuen RMA-Vorgang anlegen</li> <li>Daten aus Beleg importieren<br/>(Anhand der Rechnungsnummer werden die<br/>Daten des Kunden und des Artikels in den RMA-<br/>Vorgang übernommen.)</li> <li>Rücksendegrund "Falsch<br/>bestellt/geliefert"</li> <li>Vorgehen "Ersatzartikel"</li> <li>Ziellager "100"</li> <li>Status "Aufgenommen"</li> </ul> |
|----------------------------------------------------------------------------------------------------|----------------------------------------------------------------------------------------------------|
| Aktionen       RMA-Unterlagen versenden       ✓         Joumaleintrag       RMA-Unterlagen versenden       ✓         Engang       Garante/Gewährleistungsanspruch besteht       ✓         Ausgang       < Bitte auswählen >       ✓         Extem       < Bitte auswählen >       ✓         Status       ✓       Beleg anlegen         Marten auf Kunde       ✓       Warten auf Kunde         Warten auf Zahlung       ✓       Abgeschlossen | <ul> <li>Kontaktaktion "Versand RMA-Unterlagen"<br/>(Erstellt ein Formular mit den Daten des Kunden<br/>und des Artikels, was der Rücksendung beigelegt<br/>werden soll.)</li> <li>Status "Warten auf Kunde"</li> </ul>                                                                                                    |
| Aktionen       RMA-Unterlagen versenden <ul> <li>Kontakt anlegen</li> <li>Eingang</li> <li>Rückmahme mit Einlagerung</li> <li>Beleg anlegen</li> <li>Ausgang</li> <li>Bitte auswählen &gt;</li> <li>Beleg anlegen</li> <li>Extem</li> <li>Bitte auswählen &gt;</li> <li>Beleg anlegen</li> </ul>                                                                                                    | <ul> <li>&gt; Status "In Bearbeitung"</li> <li>&gt; Belegaktion Eingang "Rücknahme mit<br/>Einlagerung"</li> <li>(Der falsch gelieferte Artikel wird mit dem Beleg<br/>Gutschrift (Betrag 0 €) eingelagert.)</li> </ul>                                                                                                    |
| Artikelauswahl     -     ×       ✓     〇     〇     Żelbeleg automatisch öffnen       RMA-Nummer     Position /     Attikelnummer     Original-Attikelnummer       RMA0010     1     200002      200008     1,00       <                                                                                                    | <ul> <li>Belegaktion Ausgang "Ersatzartikel im<br/>Tausch versenden"</li> <li>Über den Beleg Lieferschein wird ein<br/>neuer Artikel an den Kunden geschickt.</li> <li>Status "Abgeschlossen"</li> </ul>                                                                                                    |

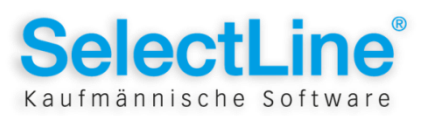

# Szenario 2 Gutschrift für Rücksendung

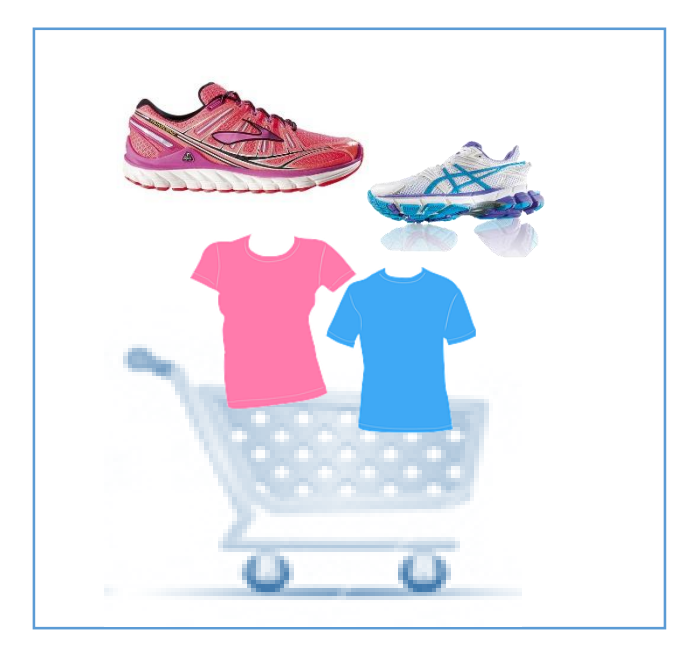

Frau Bergmann hat im Berufsbekleidungskatalog – Fit for Work – Kleidung und Schuhe bestellt. Nach Erhalt des Paketes probiert sie alle Artikel an. Da sie mehrere Artikel in unterschiedlichen Größen bestellt hat, möchte sie nun einen Teil der Artikel zurück schicken. Sie füllt das dem Lieferschein beiliegende Rücksendeformular aus und schickt es mit den Artikeln zurück.

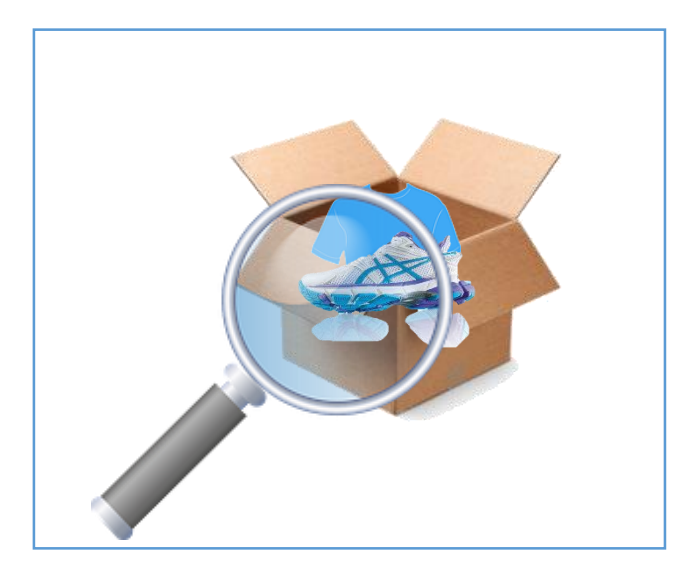

Die Rücklieferung wird bei Fit for Work – Berufsbekleidung von Frau Vogt angenommen und bearbeitet. Sie legt anhand der Angaben auf dem Rücksendeformular einen RMA-Vorgang an, prüft und erfasst alle Artikel, die Frau Bergmann zurückgesandt hat. Mit erfolgreicher Prüfung übergibt Frau Vogt die zurückgesandten Artikel wieder an das Lager, schickt Frau Bergmann eine Eingangsbestätigung per E-Mail, veranlasst die Gutschrift auf das Kundenkonto.

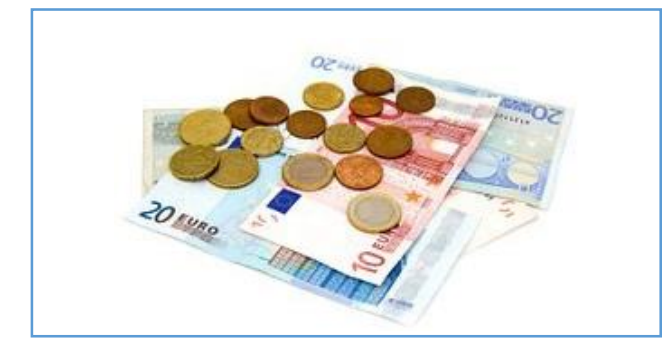

Frau Bergmann kann nun den noch offenen Rechnungsbetrag auf das Konto von Fit for Work – Berufsbekleidung überweisen.

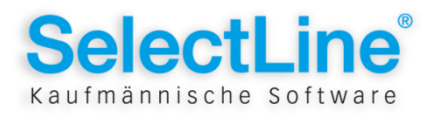

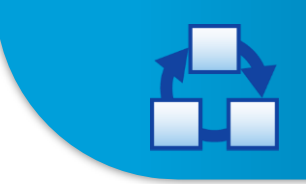

# Gutschrift für Rücksendung im SelectLine RMA-Modul

| Filter - Daten aus Beleg importieren       ×         Kunde          Belegtyp       Rechnung         Belegnummer          Belegdatum von       05.03.2013         Lieferdatum von          Ok       Abbruch                                                                                                    | <ul> <li>Neuen RMA-Vorgang anlegen</li> <li>Daten aus Beleg importieren<br/>(Anhand der Rechnungsnummer werden die<br/>Daten des Kunden und der zurückgesandten<br/>Artikel in den RMA-Vorgang übernommen.)</li> <li>Status "In Bearbeitung"</li> </ul>                                       |
|----------------------------------------------------------------------------------------------------|----------------------------------------------------------------------------------------------------|
| Aktionen       < Bitte auswählen >        Kontakt anlegen         Eingang       Rucknahme mit Einlagerung        Beleg anlegen         Ausgang       Rucknahme mit Einlagerung uhl Gutschrift       Beleg anlegen         Gutschrift/Nachlass       Beleg anlegen         Kontakt anlegen       Beleg anlegen         Ausgang       Rucknahme mit Einlagerung uhl Gutschrift       Beleg anlegen         Kutschrift/Nachlass       Beleg anlegen       Beleg anlegen         Kontakt anlegen       Vomer Gutschrift/Nachlass       Beleg anlegen         Kontakt ungen versenden       Kontakt anlegen       Journaleintrag         RMA-Lingangsbestätigung versenden       Kontakt anlegen       Beleg anlegen         Eingang       Garantie/Gewährleistungsanspruch bestäht       Beleg anlegen         Ausgang       Fehler nachvollzogen       Beleg anlegen         Extem       < Bitte auswählen >        Beleg anlegen | <ul> <li>Belegaktion Eingang "Rücknahme mit<br/>Einlagerung"<br/>(Die zurückgesandten Artikel werden über den<br/>Beleg Gutschrift gutgeschrieben und wieder<br/>eingelagert.)</li> <li>Kontaktaktion "RMA-Eingangsbestätigung<br/>versenden"</li> <li>Status "Warten auf Zahlung"</li> </ul> |
| Status Abgeschlossen Aufgenommen Abgelehnt In Bearbeitung Warten auf Kunde Warten auf Zahlung Abgeschlossen                                                                                                    | Status "Abgeschlossen"                                                                                                    |

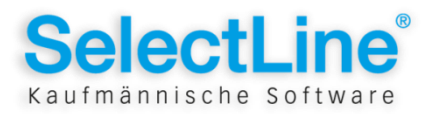

#### SZENARIO 3 Externe Reparatur

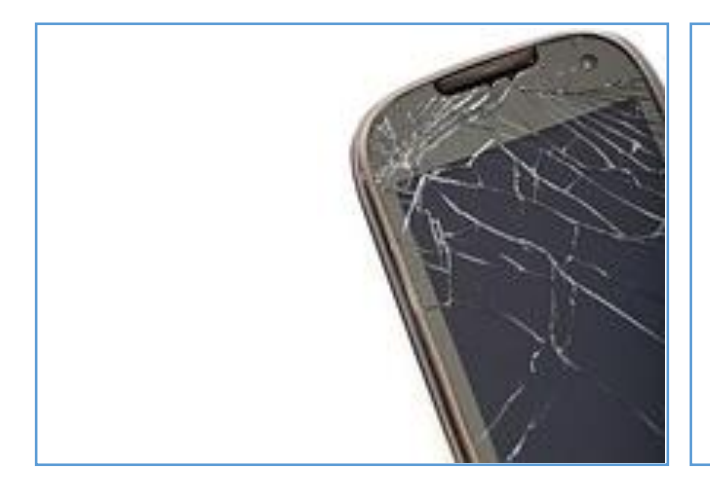

Herr Neustadt hat seit kurzem ein neues Smartphone. In einem Moment von Unachtsamkeit rutscht es ihm aus den Händen und fällt auf den Boden. Das Display seines Smartphones ist gerissen. Da Herr Neustadt nicht gleich wieder ein neues Smartphone kaufen möchte, geht er zum Händler "Smartphone – Store", der sich in seiner Nähe befindet, um es reparieren zu lassen.

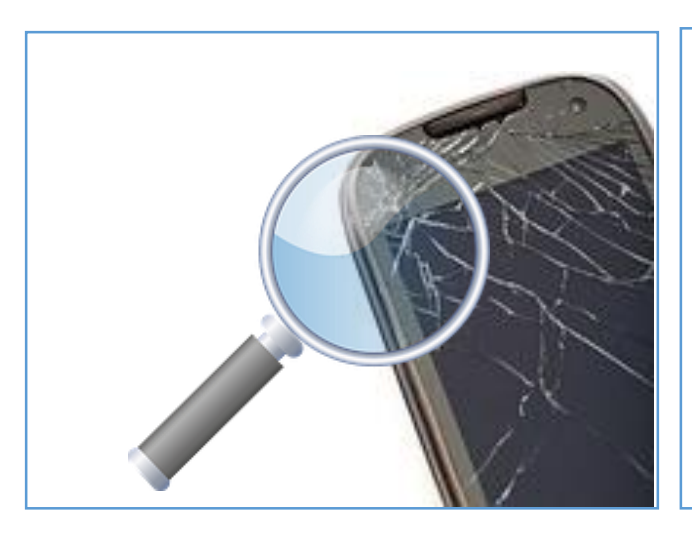

Der Mitarbeiter Herr Schwarz begutachtet den Schaden am Smartphone von Herrn Neustadt und nennt ihm einen Preis für die Reparatur. Herr Neustadt willigt ein. Herr Schwarz legt einen RMA-Vorgang an und erfasst die Daten von Herrn Neustadt und seinem Smartphone. Da solche Reparaturen von einer externen Fachwerkstatt ausgeführt werden, schickt Herr Schwarz das Gerät zur Reparatur zu seinem Lieferanten.

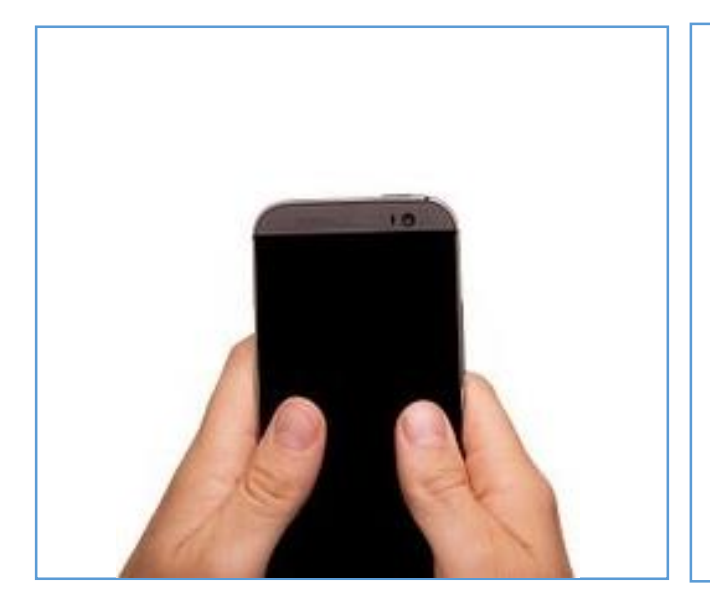

Nach wenigen Tagen trifft das reparierte Gerät wieder im Smartphone – Store ein und wird von Herrn Schwarz überprüft. Anschließend informiert er Herrn Neustadt, dass sein Smartphone wieder voll funktionstüchtig ist und er es abholen kann. Herr Schwarz erstellt die Rechnung für die Reparatur, legt diese mit dem Gerät für die Abholung bereit und schließt den RMA-Vorgang ab.

Herr Neustadt holt sein repariertes Smartphone ab, begleicht die Rechnung und ist wieder mit seinem Smartphone mobil.

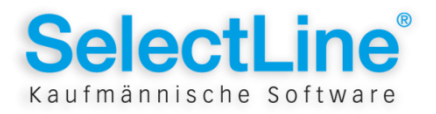

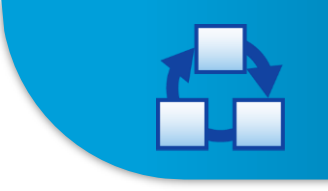

Kaufmännische Software

# Externe Reparatur im SelectLine RMA-Modul

| Artikel manuell hinzufügen         Artikel 700003         Serien-/Chargemummer         Verfalladaum         Brizelpreis         Brizelpreis         Serien-/Chargemummer         Brizelpreis         Brizelpreis         Stock         Brizelpreis         Stock         Brizelpreis         Stock         Brizelpreis         Stock         Brizelpreis         Stock         Brizelpreis         Stock         Brizelpreis         Stock         Brizelpreis         Attkel hinzufügen         Abbrechen                                                                                                    | <ul> <li>Neuen RMA-Vorgang anlegen</li> <li>Kundendaten erfassen (Kunden Anlegen)</li> <li>Artikel manuell hinzufügen<br/>(Aus dem Artikelstamm wird der zu<br/>reparierende Artikel ausgewählt.)</li> <li>Status "Aufgenommen"</li> </ul>                                                                                                    |
|----------------------------------------------------------------------------------------------------|----------------------------------------------------------------------------------------------------|
| Aktionen       RMA-Begleitschein erstellen          Joumaleintrag       Joumaleintrag       Kontakt anlegen         Joumaleintrag       RMA-Unterlagen versenden       Beleg anlegen         Brigang       RMA-Eingangsbestätigung versenden       Beleg anlegen         Ausgang       Fehler nachvollzogen       Beleg anlegen         Extem       < Bitte auswählen >       Beleg anlegen         Extem       < Bitte auswählen >       Image: State State Stat | <ul> <li>Status "In Bearbeitung"</li> <li>Kontaktaktion "RMA-Begleitschein<br/>erstellen"<br/>(Dient zur weiteren Identifikation des Artikels<br/>und der Fehlerbeschreibung.)</li> <li>Belegaktion Extern "Reparatur an<br/>Lieferant"<br/>(Über den Beleg Wareneingang (mit negativer<br/>Menge) wird der Artikel an einen Lieferanten<br/>geschickt.)</li> </ul>                                                                                                    |
| Journaleintrag bearbeiten [RMA-Vorgang: [RMA0012] Neustac<br>Joumaleintrag<br>Toolbox<br>Freie Felder<br>Veteller<br>Veteller<br>efolgreich durchgeführt, Rechnung kann<br>erstellt werden!]<br>Vutz<br>Veteller                                                                                                    | <ul> <li>Belegaktion Extern "Rücklieferung von<br/>Lieferant"         <ul> <li>(Über den Beleg Wareneingang wird der vom<br/>Lieferanten reparierte Artikel zurückgeliefert.</li> <li>Über den RMA-Begleitschein kann der Artikel<br/>dem RMA-Vorgang zugeordnet werden.)</li> </ul> </li> <li>Kontaktaktion "Journaleintrag"         <ul> <li>(Dient zum Erfassen von beliebigen<br/>Informationen zum Vorgang bzw. Artikel. Z.B.<br/>der Dokumentation des erfolgreichen<br/>Funktionstests.)</li> </ul> </li> </ul> |
| Status<br>Warten auf Zahlung<br>Abgelehnt<br>In Bearbeitung<br>Warten auf Kunde<br>Warten auf Zahlung<br>Abgeschlossen                                                                                                    | <ul> <li>Belegaktion Ausgang "Rechnung für<br/>Dienstleistung"<br/>(Erstellt eine Rechnung mit frei wählbaren<br/>Positionen.)</li> <li>Status "Warten auf Zahlung"</li> <li>Status "Abgeschlossen" nach<br/>Zahlungseingang</li> </ul>                                                                                                    |

### Szenario 4 Angebotserstellung für Reparatur

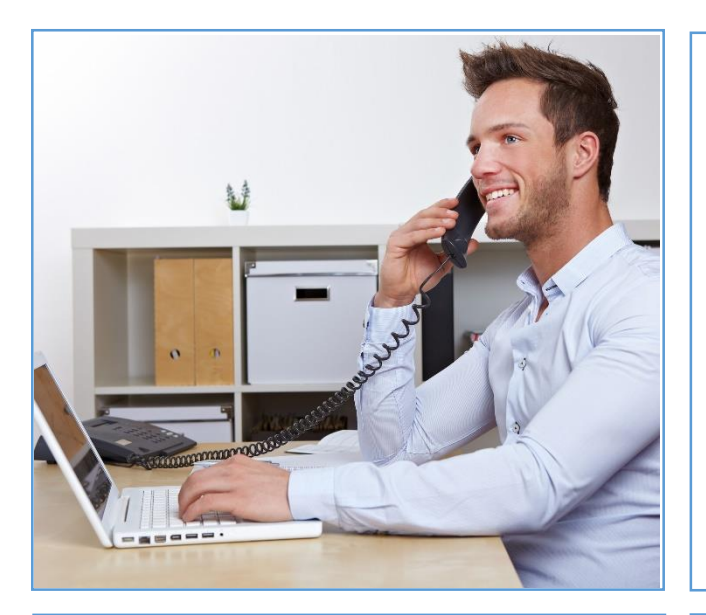

Herr Lund besitzt eine alte Armbanduhr mit einem defekten Uhrwerk, die er gerne wieder tragen würde.

Über das Internet hat er recherchiert, dass das Uhrengeschäft "Dans Uhren" erfahren mit der Reparatur alter Uhren ist. Er setzt sich telefonisch mit dem Geschäft in Verbindung und schildert sein Anliegen. Frau Hansen vereinbart mit ihm, dass vorerst ein Angebot für die Reparatur erstellt wird. Sie legt einen RMA-Vorgang an und erfasst alle Daten. Die Unterlagen für die Rücksendung erhält Herr Lund per E-Mail.

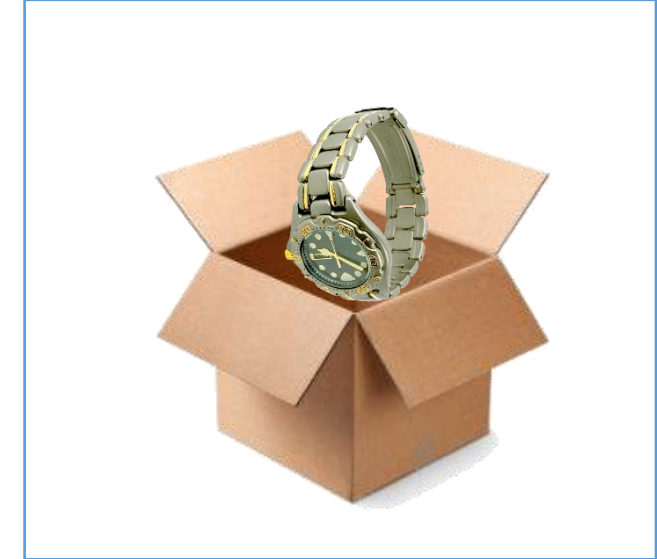

Herr Lund verpackt seine Uhr und schickt diese mit den RMA-Unterlagen an "Dans-Uhren"-Geschäft. Nach Eintreffen des Paketes bei "Dans Uhren", bearbeitet Herr Larsen den Vorgang von Herrn Lund. Anhand der beigefügten RMA-Unterlagen kann er sofort nachvollziehen um welchen RMA-Vorgang es sich handelt und was zu tun ist. Herr Larsen prüft die Uhr, erfasst alle notwendigen Positionen in einem Angebot und teilt der Mitarbeiterin Frau Hansen mit, dass sie das Angebot versenden kann.

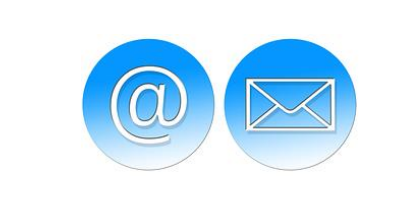

Frau Hansen prüft das erstellte Angebot und schickt es dem Kunden per E-Mail zu. Herr Lund kann anhand des ihm vorliegenden Angebotes entscheiden, ob er eine Reparatur durchführen lässt. Solange bleibt der RMA-Vorgang im Status "Warten auf Kunden".

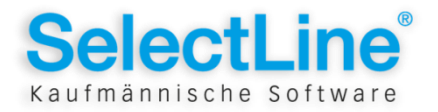

Angebotserstellung für Reparatur im SelectLine RMA-Modul

| Artikel manuell hinzufügen                                                                                                    | <ul> <li>Neuen RMA-Vorgang anlegen</li> <li>Kundendaten erfassen (Kunden anlegen)</li> <li>Artikel manuell erfassen<br/>(Aus dem Artikelstamm wird ein<br/>"Reparaturartikel" ausgewählt)</li> </ul>                                  |
|----------------------------------------------------------------------------------------------------|----------------------------------------------------------------------------------------------------|
| Ziellager [1000 Reparaturlager<br>Attikel hinzufügen Abbrechen                                                                                                    | <ul> <li>Kontaktaktion "RMA-Unterlagen<br/>versenden"         <ul> <li>(Erstellung eines Formulars mit den Daten des<br/>Kunden und des Artikels, das der Sendung<br/>beigelegt werden soll.)</li> </ul> </li> </ul>                  |
| Aktionen       < Bitte auswählen >        Kontakt anlegen         Eingang       < Bitte auswählen >        Beleg anlegen         Ausgang       Angebot an Kunde        Beleg anlegen         Extem       < Bitte auswählen >        Beleg anlegen                                                                                                    | <ul> <li>Status "in Bearbeitung"</li> <li>Belegaktion Ausgang "Angebot an Kunde"<br/>(Erstellung eines Belegangebots, in dem<br/>beliebige Positionen hinzugefügt werden<br/>können.) - Funktion verfügbar ab Version 14.3</li> </ul> |
| Angebotsformular 1 (1) - Seitenbreite       Angebotsformular 1 (1) - Seitenbreite       Berteinbreite       Berteinbreite       Berteinbreite       Berteinbreite       Berteinbreite       Berteinbreite       Berteinbreite       Berteinbreite       Berteinbreite       Berteinbreite       Berteinbreite       Berteinbreite       Berteinbreite       Berteinbreite <t< td=""><td><ul> <li>Versand Angebot an Kunde</li> <li>Status "Warten auf Kunden"</li> </ul></td></t<> | <ul> <li>Versand Angebot an Kunde</li> <li>Status "Warten auf Kunden"</li> </ul>                                                                                                    |

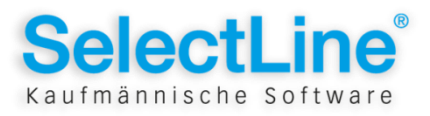

# SZENARIO 5 Kostenpflichtige Reparatur

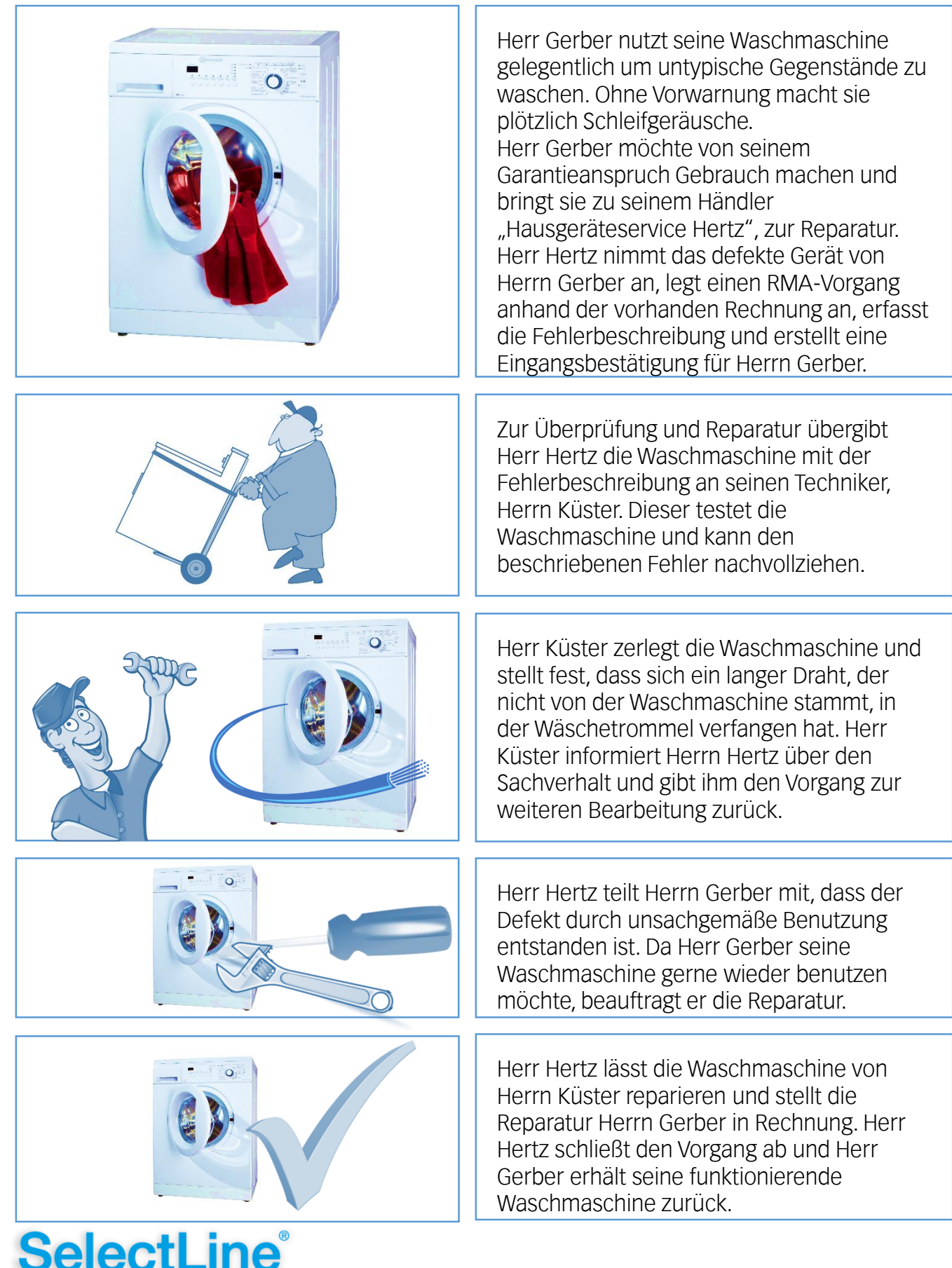

Kaufmännische Software

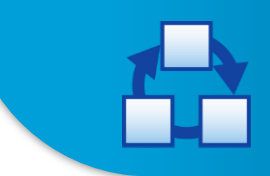

# Kostenpflichtige Reparatur im SelectLine RMA-Modul

| Filter - Daten aus Beleg importieren       X         Kunde          Belegtyp       Rechnung         Belegnummer       AR097         Belegdatum von       03.03.2013         Dis       Dis         Artikel          Ok       Abbruch                                                                                                    | <ul> <li>Neuen RMA-Vorgang anlegen</li> <li>Daten aus Beleg importieren<br/>(Anhand der Rechnungsnummer werden die<br/>Daten des Kunden und des Artikels in den RMA-<br/>Vorgang übernommen.)</li> <li>Kontaktaktion "RMA-Eingangsbestätigung<br/>versenden"<br/>(Erstellt ein Formular mit den Daten des Kunden<br/>und des Artikels um den Eingang des Artikels für<br/>den Kunden zu dokumentieren.)</li> <li>Status "Aufgenommen"</li> </ul> |
|----------------------------------------------------------------------------------------------------|----------------------------------------------------------------------------------------------------|
| Aktionen       Fehler nachvollzogen <ul> <li>Joumaleintrag</li> <li>RMA-Unterlagen versenden</li> <li>RMA-Eingangsbestätigung versenden</li> <li>Garantie/Gewährleistungsanspruch besteht</li> <li>RMA-Begleitschein erstellen</li> <li>Fehler nachvollzogen</li> <li>Extem</li> <li>Bitte auswählen &gt;</li> </ul>                                                                                                    | <ul> <li>Status "In Bearbeitung"</li> <li>Kontaktaktion "Fehler nachvollzogen"</li> </ul>                                                                                                    |
| Journaleintrag bearbeiten [RMA-Details: [RMA0014 1]] Joumaleintrag Toolbox Freie Felder Verteiler Uetteiler En langer Draht, der nicht von der Waschmaschine stammt, hat sich in der Wäschetrommel verfangen und die Maschine beschädigt.]                                                                                                    | <ul> <li>Kontaktaktion "Journaleintrag"         <ul> <li>(Dient zum Erfassen von beliebigen<br/>Informationen zum Vorgang bzw. Artikel. Z.B.<br/>der Dokumentation der Fehlerursache.)</li> </ul> </li> <li>Status "Abgelehnt"</li> </ul>                                                                                                    |
| Journaleintrag bearbeiten [RMA-Details: [RMA0014 1]] Journaleintrag Toolbox Freie Felder Verteiler Herr Gerber hat die Reparatur telefonisch beauftrage und übernimmt die Kosten.] Wiedervorlage zum zuständig                                                                                                    | <ul> <li>Kontaktaktion "Journaleintrag"<br/>(Dient zum Erfassen von beliebigen<br/>Informationen zum Vorgang bzw. Artikel. Z.B.<br/>der Dokumentation einer Korrespondenz mit<br/>dem Kunden.)</li> <li>Status "In Bearbeitung"</li> </ul>                                                                                                    |
| Eingang       < Bitte auswählen >       Image: Beleg anlegen         Ausgang       Rechnung für Dienstleistung       Image: Beleg anlegen         Angebot an Kunde       Beleg anlegen         Extern       Esatzatikel im Tausch versenden         Rechnung für Uare       Beleg anlegen         Ricksendung an Kunden       Image: Beleg anlegen         Ricksendung an Kunden       Image: Beleg anlegen         Manuelle Auslagerung / Vemichtung       Image: Beleg anlegen | <ul> <li>Belegaktion Ausgang "Rechnung für<br/>Dienstleistung"<br/>(Erstellt eine Rechnung mit frei wählbaren<br/>Positionen.)</li> <li>Status "Abgeschlossen"</li> </ul>                                                                                                    |

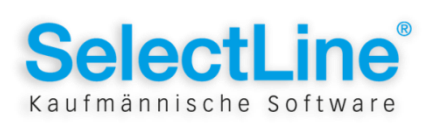